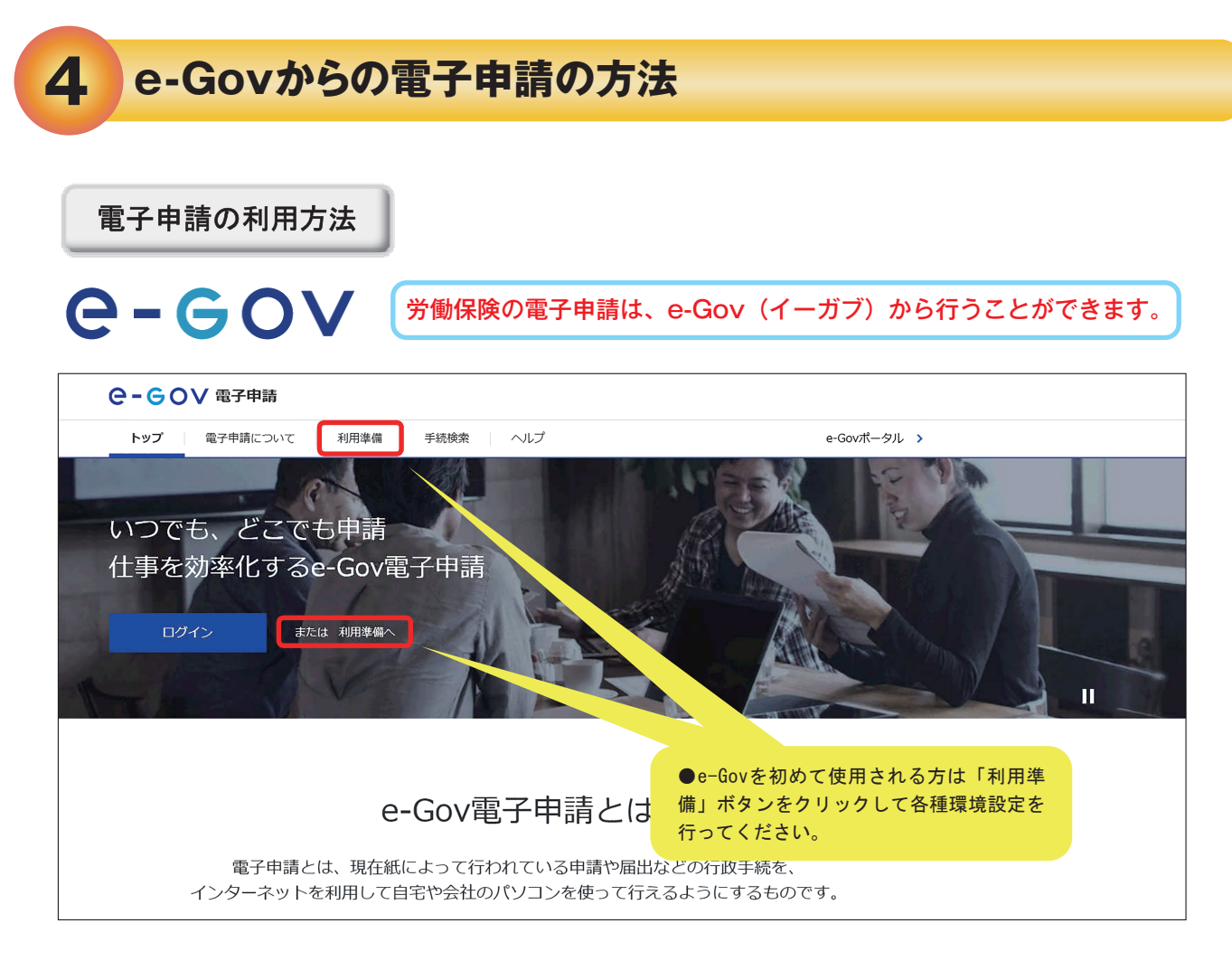

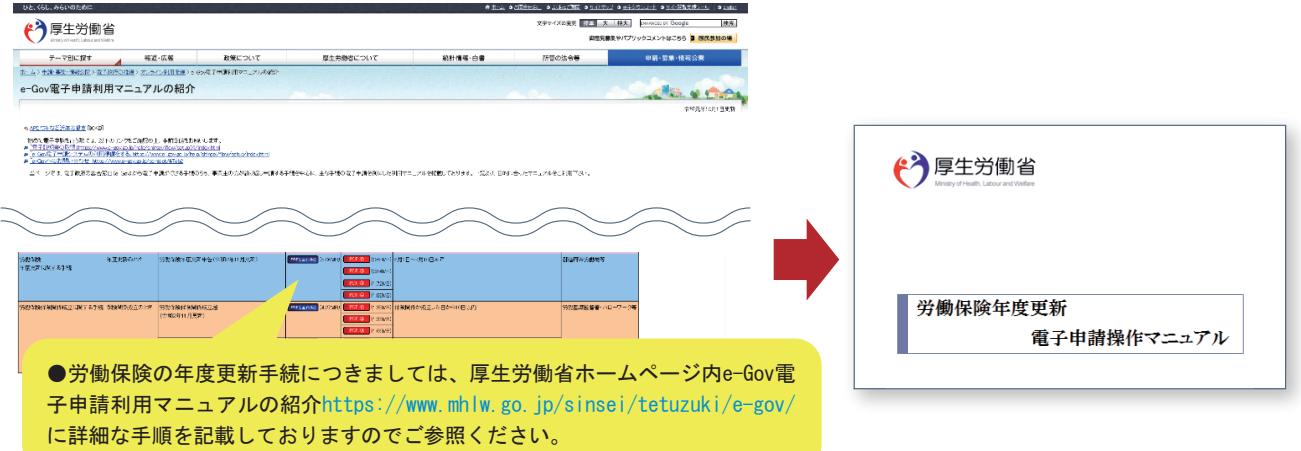

●マニュアルには申告書の書き方、アクセスコードの利用方法、電子納付等の手続きについて記載してありますので、ご参照のうえ、手続きをお進めください。

 ●e-Gov電子申請システムの操作方法等については、「e-Gov利用者サポートデスク」(電話番号 050-3786-2225(050ビジネスダイヤル))へお問い合わせください。
受付時間 4月・6月・7月 平日9時から19時まで(土日・祝祭日は17時まで) 5月・8月から3月 平日9時から17時まで(土日・祝祭日および年末年始(12月30日から1月3日)は休止)
●一括有期事業総括表・一括有期事業報告書については、厚生労働省ホームページ

● 「日前別事業総括役」「日前別事業報告書については、厚工労働旨が、ムマック (https://www.mhlw.go.jp/bunya/roudoukijun/roudouhoken01/yousiki.html または右の QRコード)にある年度更新申告書計算支援ツール(建設事業用)もしくは、紙で一括有期事業総 括表・一括有期事業報告書を作成し、PDFにして、電子申請時に添付してください。

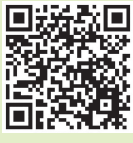

## 審査状況の確認

電子申請にて申請いただきました年度更新申告につきましては、以下の手順で審査状況をご確認いただけます。

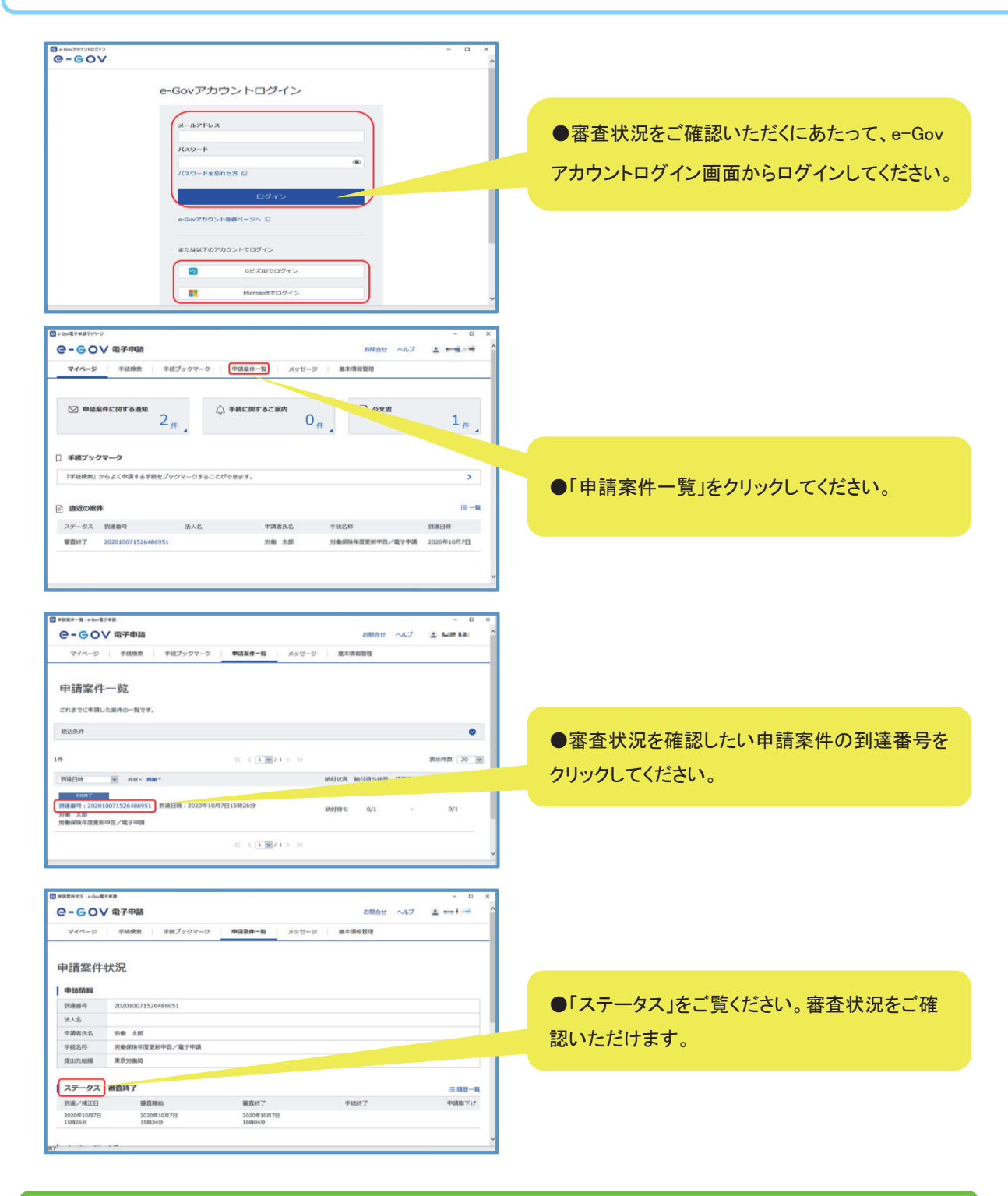

「申請案件一覧」画面にて該当する到達番号をクリック後、「申請案件状況」画面の「納付状況」から電子納付手続に進むことができます。

## 労働保険料の納付手続については、電子納付をご利用いただけます。

| 発行日時         | 種別     | 4     | 件名         |              |                      |           |      |       | ,      | 既読状況  |   |  |
|--------------|--------|-------|------------|--------------|----------------------|-----------|------|-------|--------|-------|---|--|
|              | お知ら    | t I   | 申請結果のお知    | 6tł          |                      |           |      | 厚生労働省 |        | 見読    |   |  |
|              | お知ら    | t d   | 保険料の納付に    | 関するお知らせ      |                      |           |      | 厚生労働省 | 1      | 828   |   |  |
| 公文書:1件       |        |       |            |              |                      |           |      |       |        |       |   |  |
| 件名           |        |       |            |              | 亮出日時                 | 取得期限      | 取得状況 | 取得日時  | 署名有無   | 5年8日  |   |  |
| 陸曹類          |        |       |            |              | 2020年10月7日<br>16時04分 | 2021年1月5日 | 未取得  |       |        | 詳細表示  |   |  |
|              |        |       |            |              |                      |           |      |       | 公文書を夕う | P>D−F |   |  |
| 納付情報 1       | ŧ      |       |            |              |                      |           |      |       |        |       |   |  |
| 的付番号         | Ħ      | 認備号   | 収納機同會<br>号 | 手統在          |                      |           |      |       |        |       | 1 |  |
| 130001000000 | 0137 5 | 51184 | 00400      | ロウト* ウオ<br>ン | メケントウ02ネント           | B         |      |       |        |       |   |  |
|              |        |       |            |              |                      |           |      |       |        |       |   |  |
|              |        |       |            |              |                      |           |      |       |        |       |   |  |

申請案件状況画面を下にスクロールして、 り付情報」をご覧ください。 電子納付を行うにあたって必要な「収納機 番号」「納付番号」等が表示されていますの ご確認ください。

## 電子申請による年度更新申告手続を行うと、以下Aからcの3通りの方法により、労働保険料を電子納付することができます。 A 電子申請による年度更新申告手続後、e-Govからインターネットバンキングにより電子納付を行う場合(上の図の場合) 申請データの送信後、「納付情報一覧」画面において「電子納付する」ボタンをクリックし、画面の案内に従って操作すると、インターネットバンキ ングを利用して電子納付を行うことが可能です。 画面遷移先のインターネットバンキングに納付情報が送信されるため、電子納付を行う際に「収納機関番号」「納付番号」等の入力を省略で きます。 B 電子申請による年度更新申告手続後、インターネットバンキングにより電子納付を行う場合 申請データの送信後、各金融機関のPay-easy(ペイジー)に対応したインターネットパンキングを利用して、電子納付を行うことが可能です。 この場合、申請データの送信後の申請データの受付結果通知画面の「収納機関番号」、「納付番号」等が必要になります。「納付情報一覧」画面 をあらかじめ印刷しておくと便利です。 c 電子申請による年度更新申告手続後、ATMにより電子納付を行う場合 申請データの送信後、各金融機関のPay-easy(ペイジー)に対応したATMを利用して、電子納付を行うことが可能です。 この場合、申請データの送信後の申請データの受付結果通知画面の「収納機関番号」、「納付番号」等が必要となります。「納付情報一覧」画面 をあらかじめ印刷しておくと便利です。 注意事項 ●インターネットバンキングまたはATMを利用して電子納付を行う場合は、ご利用の金融 機関がPay-easy(ペイジー)に対応していることが必要です。 Pay-easy(ペイジー)とは、公共料金や (対応金融機関はPay-easy(ペイジー)ホームページ https://www.pay-easy.jp/where/ または 税金また、その他様々な料金を全国の 金融機関のインターネットパンキング、 ATMなどから支払うことができるように 右のQRコードを参照してください。) ATMなどから支払うことができるように なるMPN(マルチペイメントネットワーク) が提供するサービスです。 詳しくはこちらまで (https://www.pay-easy.jp/)

●労働保険料を電子納付した場合、厚生労働省から領収証書を発行することはありませんので、ご留意く ださい。

●既に口座振替による納付手続をされている場合でも、電子申請手続を進めるうえで振込者の表示 や納付に関するメールは通知されますのでご留意ください。